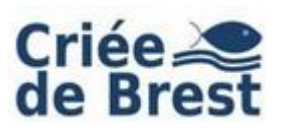

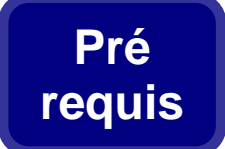

#### **Configuration technique requise**

Système d'exploitation :

- Windows 10 22H2
- Windows 11 22H2
- Windows 12 build 24780 et supérieur.

Affichage : 1024 x 768 pixels ou supérieur.

Connexion internet : Lien montant 128 Kb/s ou supérieur.

Vous devez avoir des privilèges vous permettant d'installer des logiciels sur votre ordinateur (Droits Administrateurs).

## Téléchargement de l'application

A l'aide de votre navigateur internet, tapez l'adresse suivante :

http://www.crieedebrest.com

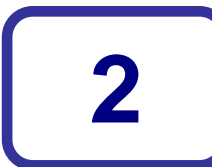

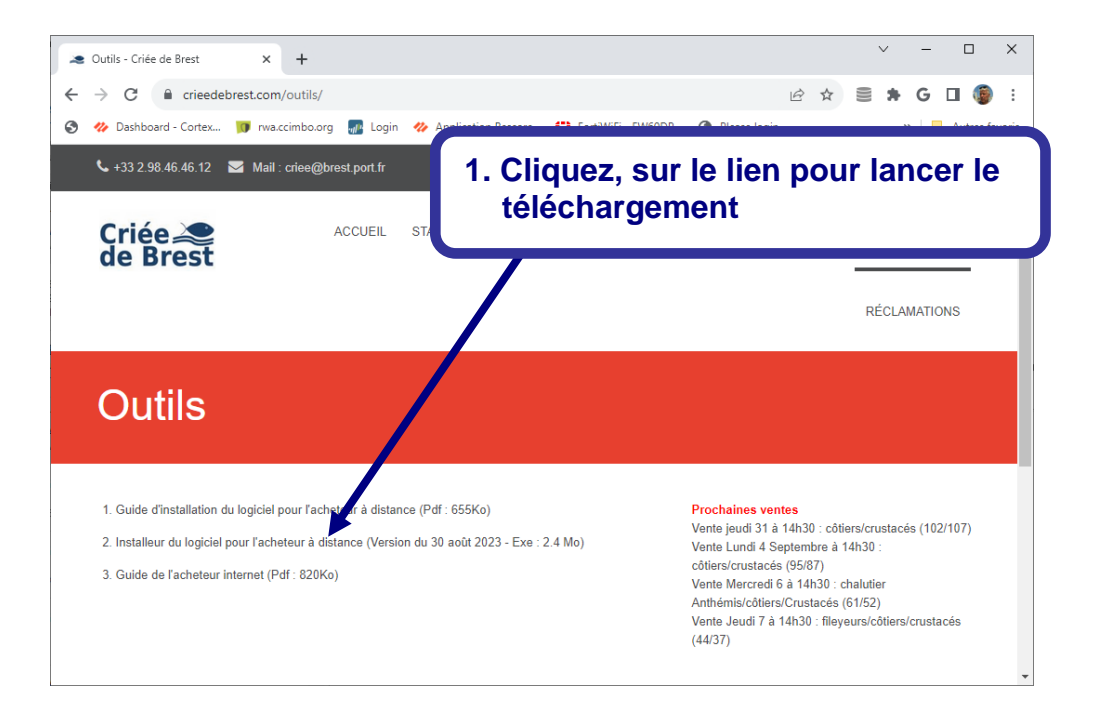

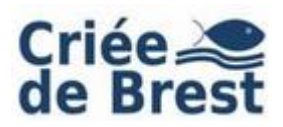

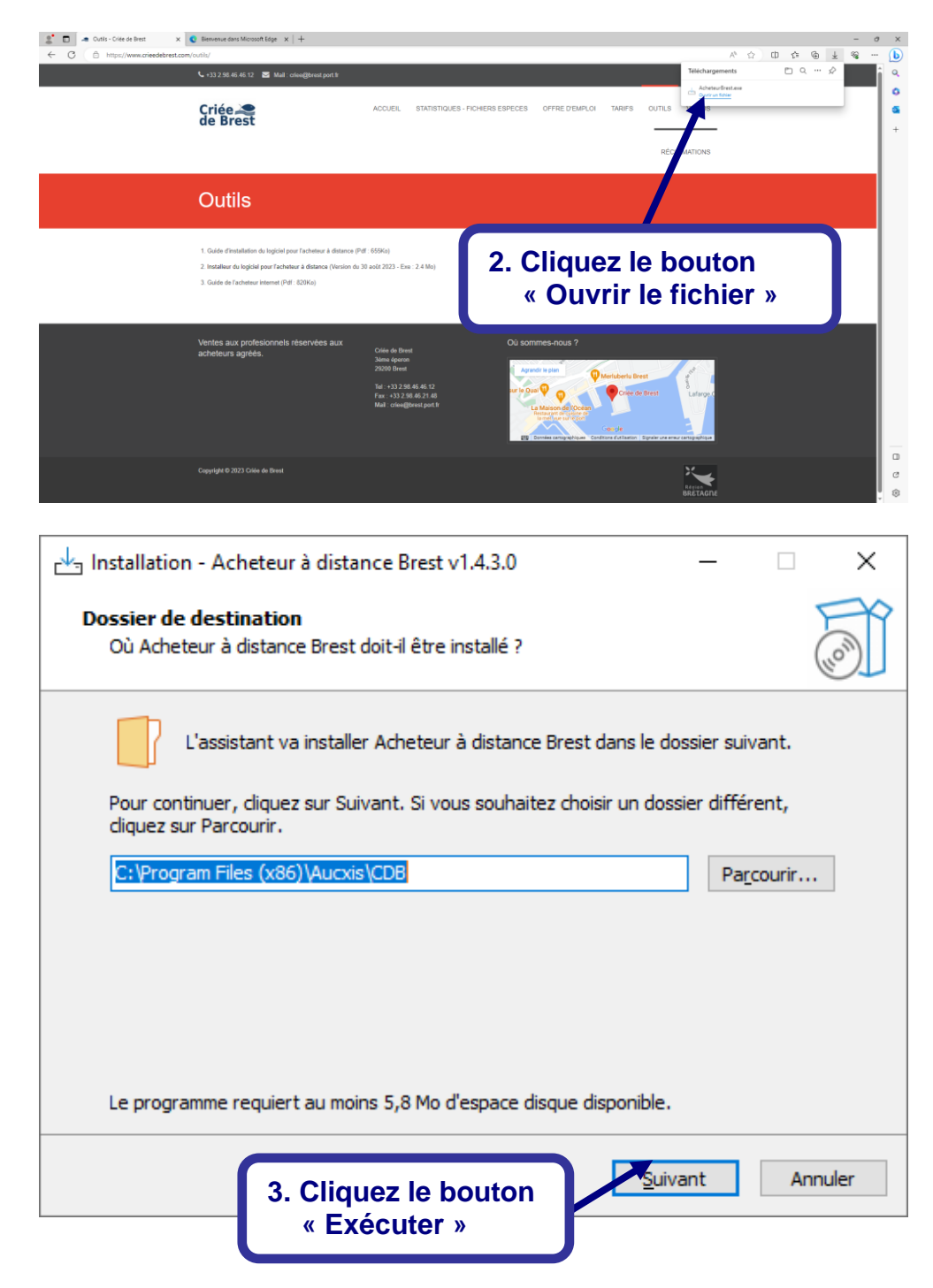

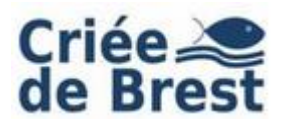

| Installation - Acheteur à distance Brest v1.4.3.0 - 🗌 🗙                                                                        |  |  |  |  |
|----------------------------------------------------------------------------------------------------|--|--|--|--|
| Sélection du dossier du menu Démarrer<br>Où l'assistant d'installation doit-il placer les raccourcis du programme ?            |  |  |  |  |
| L'assistant va créer les raccourcis du programme dans le dossier du menu<br>Démarrer indiqué ci-dessous.                       |  |  |  |  |
| Cliquez sur Suivant pour continuer. Cliquez sur Parcourir si vous souhaitez sélectionner<br>un autre dossier du menu Démarrer. |  |  |  |  |
| Acheteur à distance Brest Pa <u>r</u> courir                                                                                   |  |  |  |  |
| 4. Cliquez le bouton<br>« Suivant »<br><u>Précédent</u> <u>Suivant</u> Annuler                                                 |  |  |  |  |
|                                                                                                    |  |  |  |  |
| Eálaction du deceier du monu Démorror                                                                                          |  |  |  |  |
| Où l'assistant d'installation doit-il placer les raccourcis du programme ?                                                     |  |  |  |  |
| L'assistant va créer les raccourcis du programme dans le dossier du menu<br>Démarrer indiqué ci-dessous.                       |  |  |  |  |
| Cliquez sur Suivant pour continuer. Cliquez sur Parcourir si vous souhaitez sélectionner<br>un autre dossier du menu Démarrer. |  |  |  |  |
| Acheteur à distance Brest Parcourir                                                                                            |  |  |  |  |
| 5. Cliquez le bouton<br>« Suivant »                                                                                            |  |  |  |  |
|                                                                                                    |  |  |  |  |

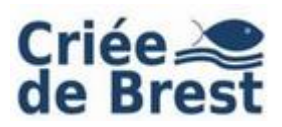

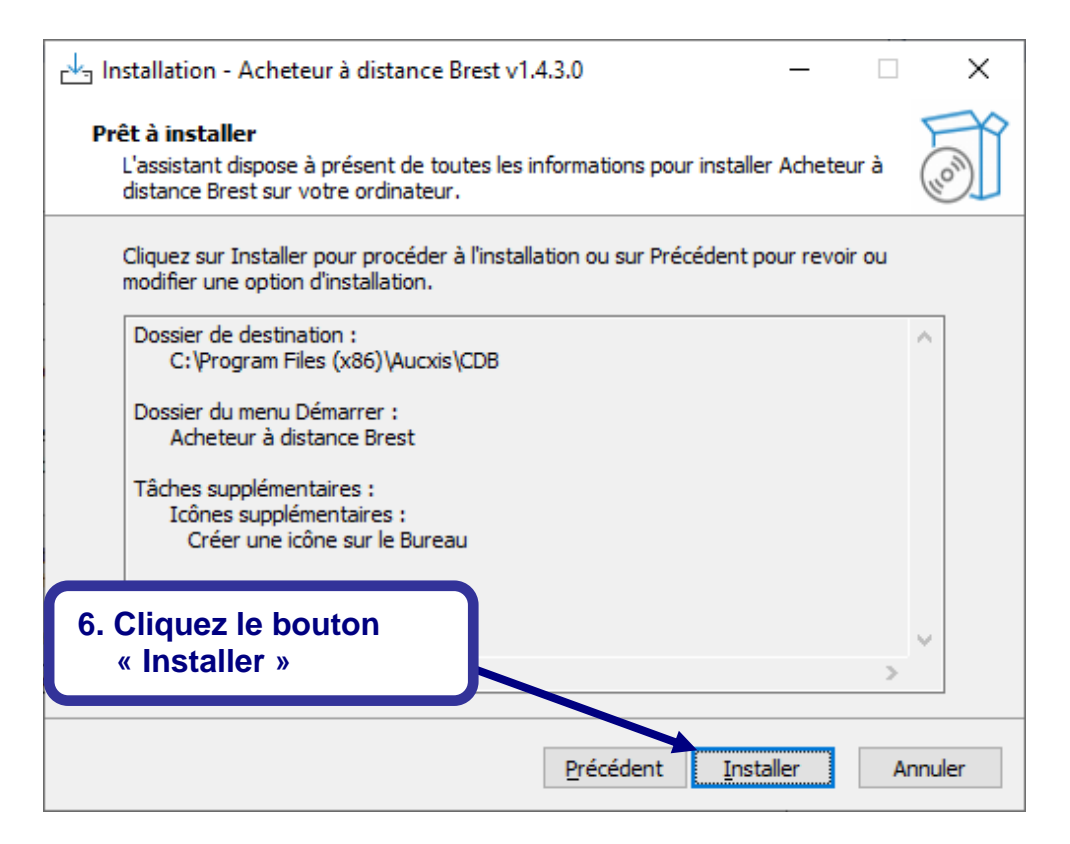

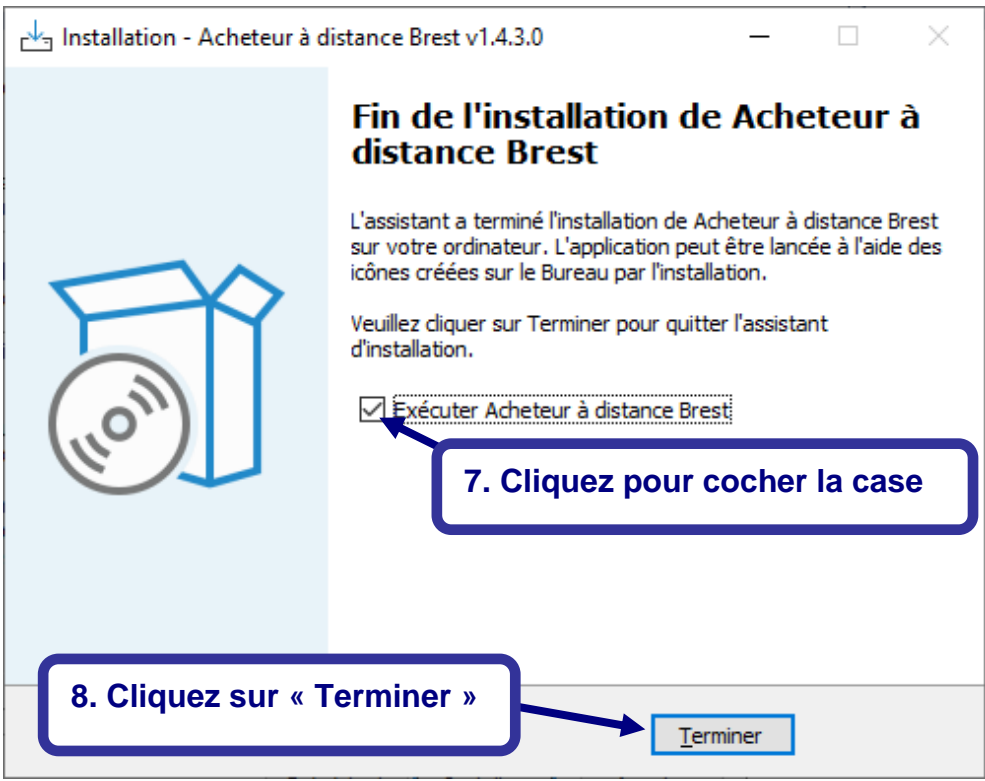

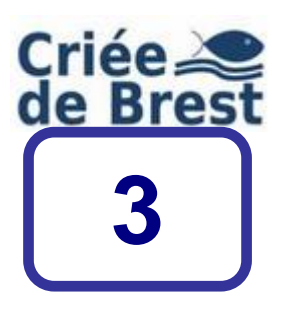

### Note aux administrateurs réseaux et sécurité

L'application « Acheteur internet » de la criée de Brest nécessite l'ouverture de ports TCP dans les dispositifs de filtrage et d'inspection du réseau d'accès internet de l'entreprise.

Le tableau ci-après récapitule les ports à ouvrir :

| Origine                     | Destination                                   | Туре | N° de port |
|-----------------------------|-----------------------------------------------|------|------------|
| Votre réseau<br>d'acheteurs | vente.criee.brest.port.fr<br>(92.103.190.221) | ТСР  | 8527       |
|                             |                                               |      | 8528       |
|                             |                                               |      | 9000       |

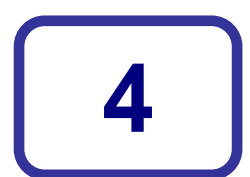

## Lancement de l'application « Acheteur internet »

Cette configuration est à faire lors la première connexion, les paramètres sont ensuite mémorisés par l'application.

| Configuration                             |                                  |               |  |  |
|-------------------------------------------|----------------------------------|---------------|--|--|
| CRIÉE<br>DE BREST                         | CRIEE DE BREST                   |               |  |  |
| © 2006-2009 Aucxis Tr@ding Solutions cvba | V1.4.0.53                        |               |  |  |
| Code 2201B<br>Mot de passe                | 1. Cliquez sur « I configuration | Modifier<br>» |  |  |
| Connecter Annuler Modifer configuration   |                                  |               |  |  |

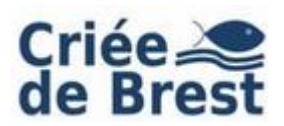

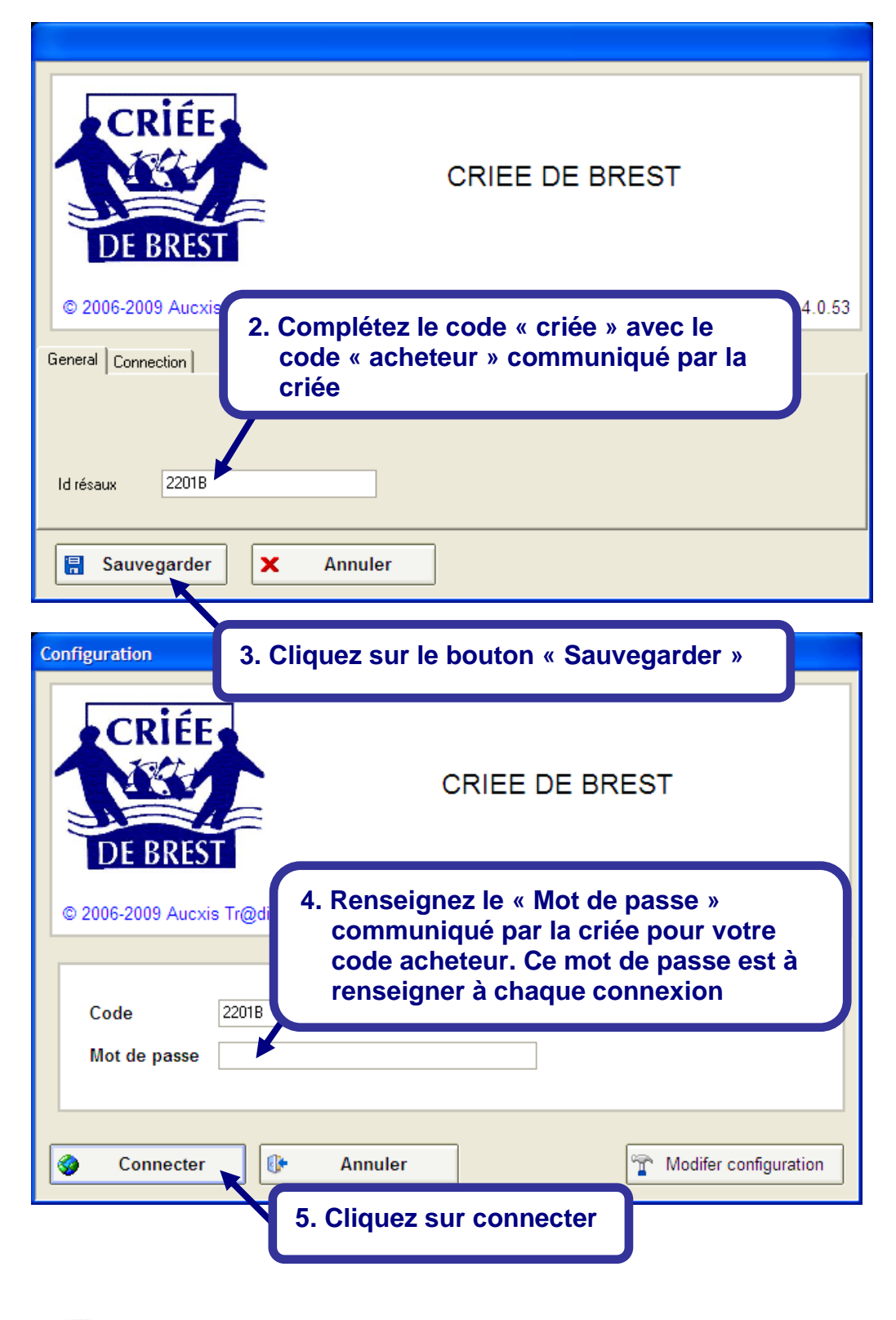

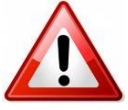

Si le panneau d' « alerte de sécurité Windows » s'affiche, débloquez votre pare-feu, en cliquant sur le bouton « débloquer »

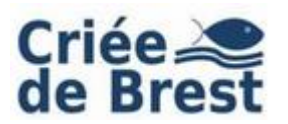

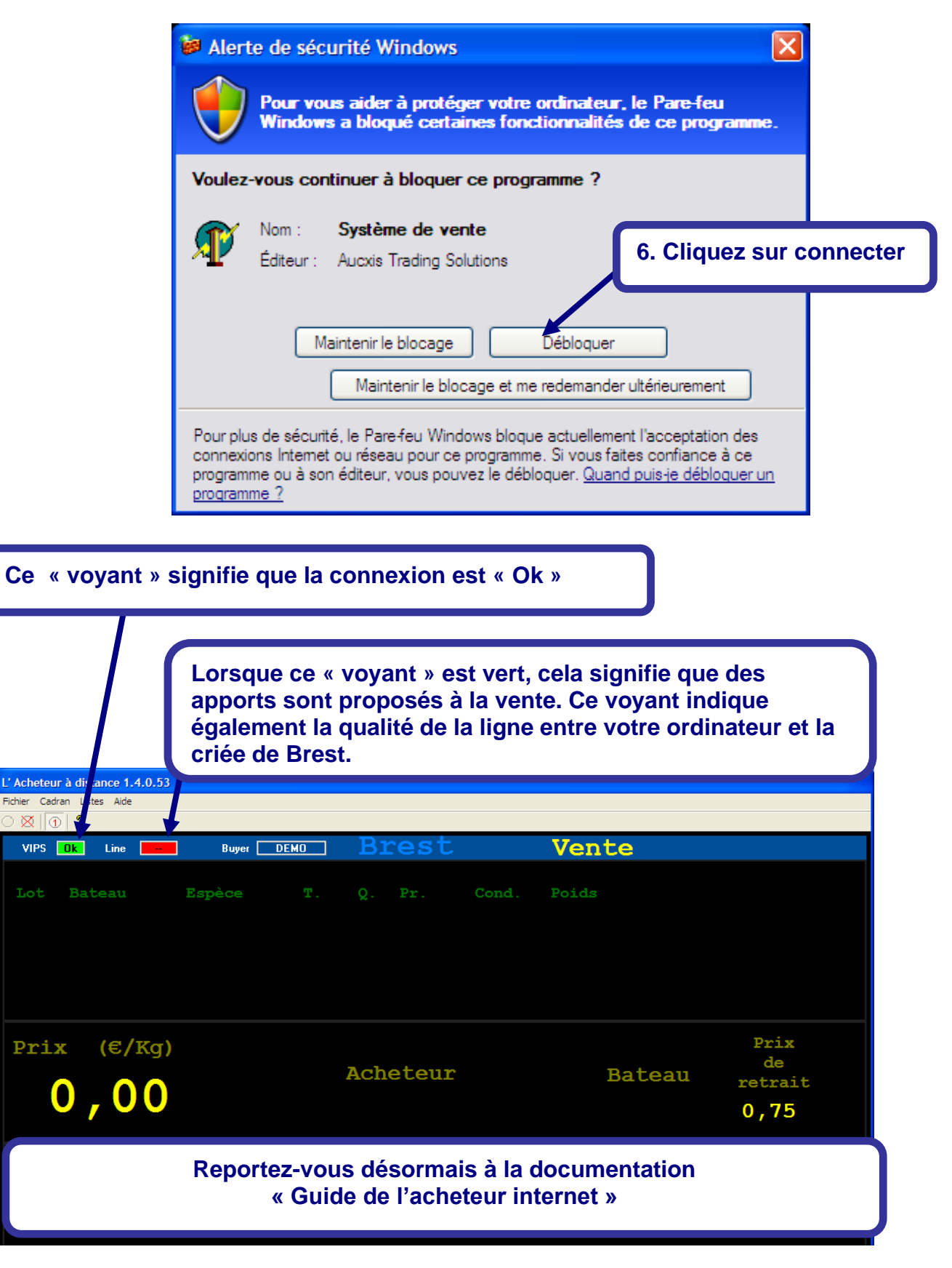